**Updating Parent Pin for Digital Attendance** 

Ross Lugos

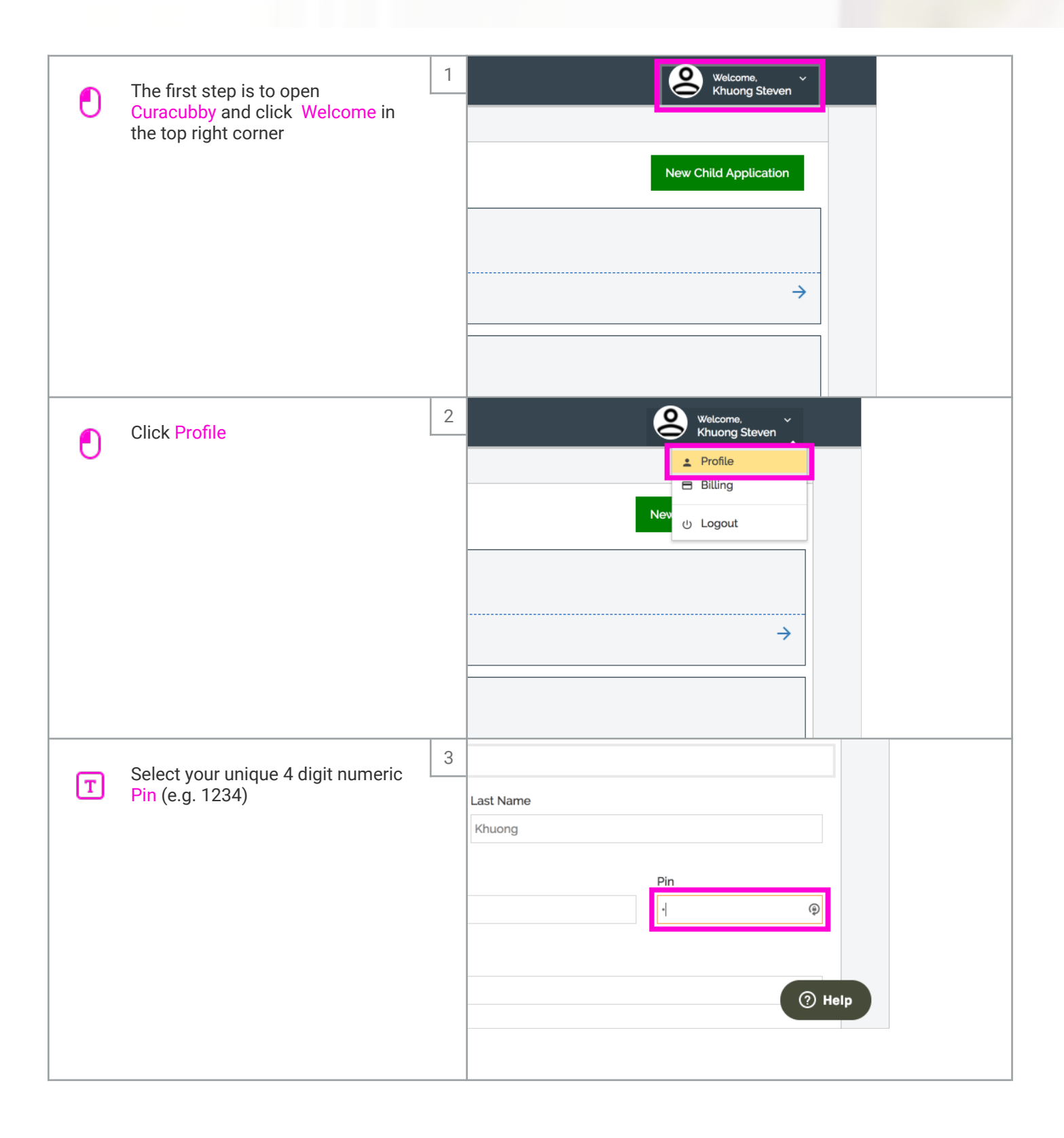

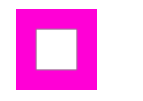

## **Updating Parent Pin for Digital Attendance**

Ross Lugos

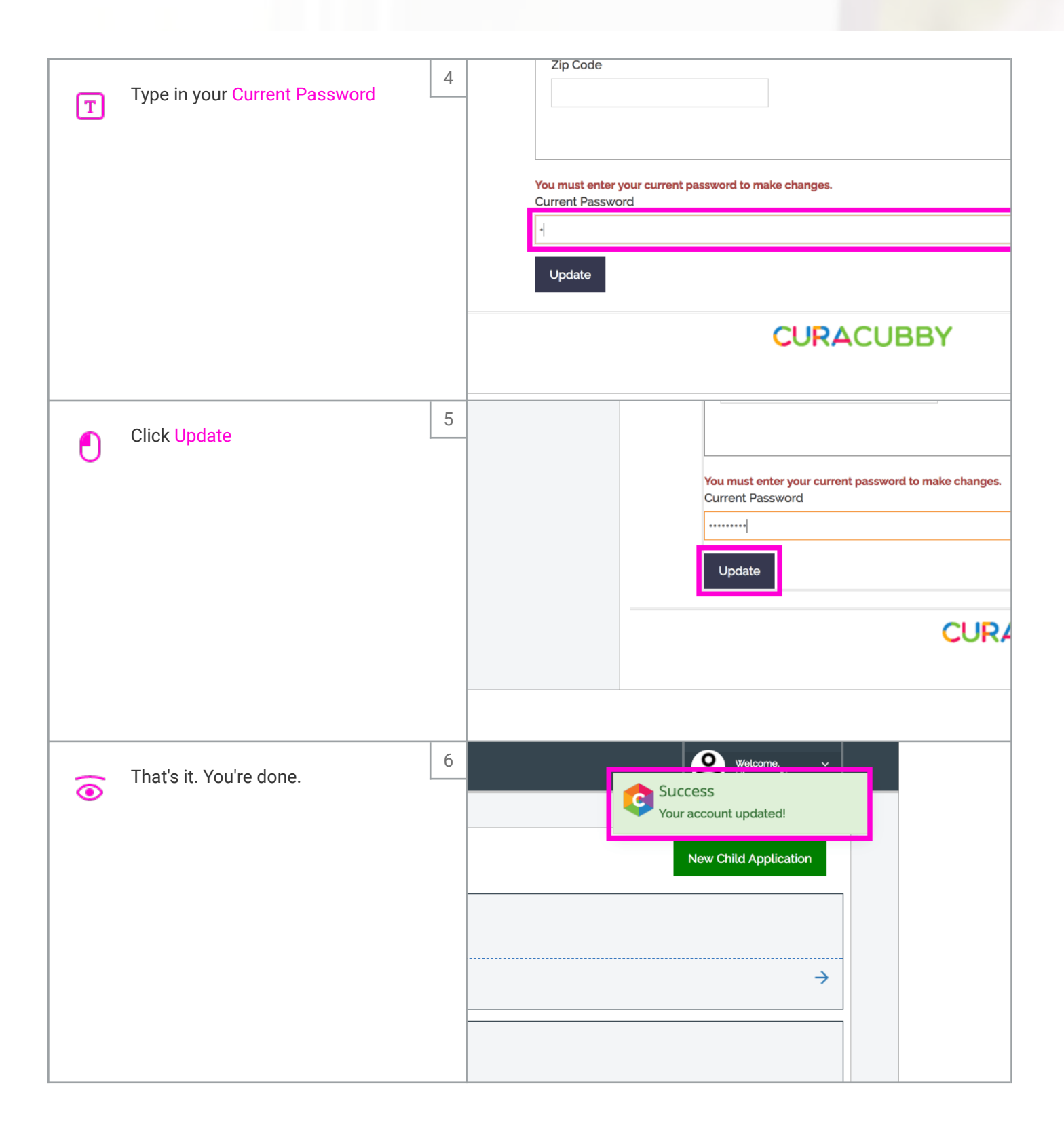